## FCM päivitys

- 1. Kopio päivitystiedosto (esim. fcm0\_5\_16dfin\_EM1\_06e\_mach1\_32fin\_setup0.2.2\_upgrade.zip) USB-tikulle.
- 2. Luo SmartCardilla uusi henkilö jolla on etu- ja sukunimenä SETUP, aseta tälle henkilölle myös jokin käyttäjätunnus (Login name) sekä salasana.
- 3. Poista SETUP henkilöltä kaikki harjoitukset paitsi yksi ja määritä tälle harjoitukselle jotkin arvot (arvoilla ei ole merkitystä, mutta jotkin pitää määrittää jotta tallennus onnistuu).
- 4. Tallenna SETUP henkilö ja kirjoita tiedot kortille. Kortin voi myös kirjoittaa käyttämällä kioskia.
- 5. Aseta kortti päivitettävään laitteeseen ja odota että FCM System Setup käynnistyy.
- 6. Irroita näyttö laitteesta varovasti, niin että johdot pysyvät kiinni.
- 7. Irroita toinen USB-johto ja kytke USB-tikku tämän tilalle.
- 8. Siirry näytöllä Update välilehdelle.

|                                 | m Setup         | 💦 Keyboard                  |
|---------------------------------|-----------------|-----------------------------|
| Update File:<br>(None)          | B               | of Update FCM System        |
| Upgrade Info:<br>No information |                 |                             |
|                                 | USB             | media status: Connected –41 |
|                                 | 🕞 Save and Exit | er 026                      |

Update välilehti

- 9. Tarkista että alareunassa lukee "USB Media Status: Connected" ja klikkaa Upgrade File kohdan alla olevaa nappia jossa on tekstinä "(None)".
- 10. Valitse päivitystiedosto avautuvasta ikkunasta ja klikkaa Open nappia sulkeaksesi tiedostoikkunan. Jos USB-tikun tiedostoja ei näy klikkaa yläreunasta löytyvää "mnt" nappia päivittääksesi näkymän.
- 11. Klikkaa "Upgrade FCM System" nappia päivittääksesi laiteohjelmiston.
- 12. Päivityksen valmistuttua näytölle tulee ilmoitus asiasta, sulje ilmoitus Close napista.
- 13. Sulje FCM System Setup alareunan Quit napista.
- 14. Irroita USB-tikku ja kytke USB-kaapeli takaisin.
- 15. Odota että näyttö käynnistyy, kuittaa mahdolliset ilmoitukset Close napilla.